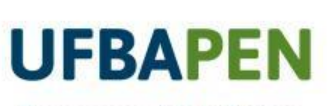

4

Processo Eletrônico Nacional - UFBA

## SIPAC - MÓDULO DE PROTOCOLO

VIRTUTE SPIRITUS

ADIÇÃO DE DOCUMENTOS EM PROCESSOS

## ADIÇÃO DE DOCUMENTOS EM PROCESSOS

Para adicionar um novo documento em um processo que esteja na sua unidade, siga o caminho: **Portal Administrativo > Protocolo > Adicionar Novo Documento**.

| JFBA - SIPAC - Sistema Integrado de Patrimônio, Adn         | ninistração e Contrat | os <b>Ajuda?</b>    | Tempo de Sessão: 01: | 30 MUDAR DE SISTEMA N                         | SAIR AMBIENTE DE LESTE                  |
|-------------------------------------------------------------|-----------------------|---------------------|----------------------|-----------------------------------------------|-----------------------------------------|
|                                                             | Orça                  | mento: 2020 🥮 Má    | idulos               | Caixa Postal 🏷 Abrir Cha                      |                                         |
| SUPERINTENDENCIA DE TECNOLOGIA DA INFORMA (12.01.42)        |                       | a Do                | rtal Admin.          | Alterar senha 🚆 Mesa Virt                     | AMBIENTE DE TESTE                       |
| 🗋 Requisições 🏾 🍰 Bolsas/Auxílios 🛛 💭 Comunicação 🛒 Compras | 🚺 Contratos 🏼 🍇 Pro   | jetos 🕕 Orçamento   | 🛛 🗐 Patrimônio Móve  | l 📄 Protocolo © Telefonia 🍳                   | Outros                                  |
|                                                             |                       |                     |                      | Processos                                     | Consultar Processo                      |
|                                                             |                       |                     |                      | Documentos<br>Docoachos Eletrônicos           | Adicionar Novo Documento                |
| ão há notícias cadastradas.                                 |                       |                     |                      | Assinar Documentos (5)                        | Autuar Processo                         |
|                                                             |                       |                     |                      | Etiquetas Protocoladoras                      | Abrir Processo                          |
|                                                             |                       |                     |                      | Etiquetas para Capas                          | Cadastrar Processo                      |
|                                                             |                       |                     |                      | Consultan                                     | Registrar Dados do Processo             |
| Auto Automica 2 Dana (0) Estanta Matanial I                 | Demuisiel             | Townson             | Cart                 | Consultas                                     | Cadastrar Fluxo de Processo             |
| AVIS Autorizaço Delis (0) Extrato Pidteriai F               | rocessos Requisiço    | iransport           | GdSL                 |                                               | Alterar Processo                        |
|                                                             |                       |                     |                      | CÓDIGO DE BARRAS                              | Alterar Tipo do Processo                |
| Abaixo estão listados os 20 últimos tópicos cadastrados.    |                       |                     |                      | Administração                                 | Alterar Encaminhamento                  |
| Informações: ?                                              |                       |                     |                      | Memorandos C                                  | on:                                     |
|                                                             |                       |                     |                      | Eletrônicos 🛞 📻                               | e Enviar                                |
| Clique em 🔍 para visualizar informaçõe                      | s e cadastrar comen   | tário sobre o tópic | 0.                   |                                               | Receber                                 |
| Clique em 💿 para                                            | remover o tópico.     |                     |                      | PROCESSOS                                     | Cadastrar Ocorrências                   |
|                                                             | Última                | Cuis de sees        | Description          |                                               | Definir Localização Física              |
| Itulo                                                       | Postagem              | Criado por          | Respostas            | - +99 🔒                                       | T Diligência                            |
| laterial                                                    | 27/01/2020            | PROPG/UFBA          | 6 🔍                  |                                               | Ocorréncias com Prazos Atrasados        |
| r condicionado                                              | 09/12/2019            | ADM                 | 17 🔍                 | DOCUMENTOS                                    | Cancelamento de Juntadas                |
| elefonia                                                    | 17/10/2019            | SUPAD               | 16 🔍                 | + 21                                          | Desapensação de Processos               |
| /erificação de access point                                 | 14/03/2019            | FFCH                | 0 🔍                  | <b>21</b>                                     | Juntada de Processos                    |
| olicitação de manutenção de ar condicionado                 | 11/03/2019            | TEA                 | 6 🔍                  |                                               | Juntada de Documentos Avulsos a Process |
| Acesso ao SIPAC-Módulo-Protocolo                            | 26/02/2019            | COMPLEXO            | 0 🔍                  |                                               | Arquivar                                |
| Poda de Árvores                                             | 08/02/2019            | MAS                 | 7 🔍                  | DADOS FUNCTONATS                              | Desarquivar                             |
| Serviço de Reparo do Ar Condicionado - Almoxarifado         | 13/12/2018            | SUMAT               | 1 🔍                  | - SERVIDOR                                    | Transferência de Processos              |
|                                                             |                       | NH Property         |                      | Categoria: Estagiário<br>Cargo: NAO INFORMADO | AMBIENTE DE TESTE                       |

Consection in

### Selecione o processo desejado, clicando no botão Selecionar Processo.

|                                                                                                    |                                                                                              | CONSULTA DE PROCESSOS                                                              |                            |              |   |
|----------------------------------------------------------------------------------------------------|----------------------------------------------------------------------------------------------|------------------------------------------------------------------------------------|----------------------------|--------------|---|
| Processos na U                                                                                                    | Inidade: AMBIENTE VIR                                                                        | TUAL PROJETOS MOODLE-CEP/STI (                                                     | 12.01.42.14.02)            | ~            |   |
| FILTROS                                                                                                    |                                                                                              |                                                                                    |                            |              |   |
| <ul> <li>Número do Processo:</li> <li>Código de Barras:</li> <li>Tipo do Processo:</li> <li>Assunto do Processo:</li> <li>Assunto Detalhado:</li> <li>Interessado:</li> <li>Urgente:</li> <li>Processos dependente</li> <li>Ano do Processo</li> </ul> | 23066 . 0<br>(Caso não saiba os dígiti<br>SELECIONE<br>Sim O Não<br>s de autenticação de des | / 2020 - 0 (Formato: Radic<br>os verificadores, informe <b>99</b> )                | al.Número/Ano - Dígitos)   |              |   |
|                                                                                                    |                                                                                              | Consultar Cancelar                                                                 |                            |              |   |
|                                                                                                    | ्रिः Proce<br>िः Visualizar D                                                                | esso Detalhado 💿: Selecionar<br>ocumento 🔍: Visualizar Dado:<br>LISTA DE PROCESSOS | Processo<br>s do Documento |              |   |
| Processo Interessado(s)                                                                                                    |                                                                                              | Origem                                                                             | Nature<br>Proces           | za do Status |   |
| EDERSON DOS SAN                                                                                                    | TOS ASSUNCAO                                                                                 | -                                                                                  | OSTER                      | SIVO ABERTO  | C |
| Tipo do Processo: N                                                                                                    | ÃO DEFINIDO                                                                                  |                                                                                    |                            |              |   |
| 6.004270/2020-82 Assunto do Process                                                                                                    | 033.12 - ALUGUEL. CON                                                                        | IODATO. LEASING DE MATERIAL PERM                                                   | ANENTE                     |              |   |
| Assunto Detalhado:                                                                                                    |                                                                                              |                                                                                    |                            |              |   |
| DOCUMENTOS                                                                                                    | OO PROCESSO                                                                                  |                                                                                    |                            |              |   |

- Preencha os campos com \*;
- Caso queira <u>escrever um</u> <u>documento ou utilizar um template</u>, selecione a Forma de Documento : "Escrever Documento".
- Para carregar um template de documento, clique em "Carregar Modelo" ou "Carregar Modelo da Unidade".

| Orçamento: 2020                                                                                   | 🥞 Módulos          | 🍏 Caixa Postal        | 🏷 Abrir Chamado |
|---------------------------------------------------------------------------------------------------|--------------------|-----------------------|-----------------|
| SUPERINTENDÊNCIA DE TECNOLOGIA DA INFORMA (12.01.42)                                              | 😋 Portal Admin.    | 🔗 Alterar senha       | Mesa Virtual    |
| Requisições > Adicionar Novos Documentos > Informar Documentos                                    |                    |                       |                 |
| Abaixo, informe todos os documentos que deseja incluir no processo e, em seguida, selecione a opo | ão Finalizar.      |                       |                 |
| O sistema só permite anexar documentos com formatos de arquivos adotados pelo ePING - Padrõ       | es de Interoperabi | lidade de Governo Ele | etrônico.       |
| Vúmero máximo de documentos cadastrados por operação: <b>20</b> .                                 |                    |                       |                 |
|                                                                                                   |                    |                       |                 |
| DADOS GERAIS DO PROCESS                                                                           | 0                  |                       |                 |
| Número do Processo: 23066.004270/2020-82                                                          |                    | 2                     |                 |
| Assunto do Processo: 033,12 - ALUGUEL, COMODATO, LEASING DE MATI                                  | ERIAL PERMANENTE   | 9                     |                 |
| Natureza do processo: OSTENSIVO                                                                   |                    |                       |                 |
| Observação:                                                                                       |                    |                       |                 |
| Adicão de Documentos                                                                              |                    |                       | -               |
| Tipo do Documento: *                                                                              |                    |                       |                 |
| Natureza do Documento: * SELECIONE 🗸                                                              |                    |                       |                 |
|                                                                                                   |                    |                       |                 |
| Accusto Detalbador                                                                                |                    |                       |                 |
| Assulto Detaliado.                                                                                |                    |                       |                 |
| (1000 caracteres/0 dinitados)                                                                     |                    | /A                    |                 |
|                                                                                                   |                    |                       |                 |
| Observações:                                                                                      |                    |                       |                 |
| a -27 de la striken ■ 1910 en                                                                     |                    |                       |                 |
| (700 caracteres/0 digitados)                                                                      |                    | //                    |                 |
| Forma do Documento: \star 💽 Escrever Documento 🛛 🔿 Anexar Documento Digital                       |                    |                       |                 |
| ESCREVER DOCUMENTO                                                                                |                    |                       |                 |
| CARREGAR MODELO CARREGAR MODELO                                                                   | UNIDADE            |                       |                 |
| vrquivo ▼ Editar ▼ Inserir ▼ Visualizar ▼ Formatar ▼ Tabela ▼                                     |                    |                       |                 |
|                                                                                                   |                    | i                     |                 |
|                                                                                                   |                    |                       |                 |
| ormatos 🔻 Paragrato 🔹 Fonte 🔹 Jamanho 🔹 Palavras Reservadas 😴 Referên                             | cias 🔻             |                       |                 |

- Após finalizar a edição do texto, clique em *"Adicionar Documento"*;
- Em seguida Adicione o(s) Assinante(s) do Documento:
  - Selecionando sua própria assinatura, você pode assinar o documento já neste momento, clicando no botão "Assinar";
  - É possível também, selecionar um grupo (previamente cadastrado) de servidores para assinar, clicando em "Grupo de Assinantes";
  - É possível selecionar também servidores de outra outra unidade, clicando na opção "Servidor de Outra Unidade";
- Ao finalizar a inserção de assinantes, clique em "Inserir Documentos no Processo".

|                      |                                      |                          |                          |                                        |                           |                 |                 |         |                       | AMB                          | IENT |
|----------------------|--------------------------------------|--------------------------|--------------------------|----------------------------------------|---------------------------|-----------------|-----------------|---------|-----------------------|------------------------------|------|
| -                    |                                      |                          |                          |                                        |                           |                 |                 | F       | <sup>o</sup> alavras: | o AMB                        | IENT |
|                      |                                      |                          | Campos de preer          | licionar Documer<br>Ichimento obrigato | rio.                      |                 |                 |         |                       | AMB                          | IENT |
| Abaixo               | encontram-se os docume               | entos que d              | everão ter seus assinan  | ites indicados an                      | tes que sejam incluídos a | processo.       |                 |         |                       | AMB                          | IENT |
|                      | 📄: Visualizar Do                     | cumento                  | 🔍: Visualizar Infor      | mações Gerais                          | 🥘: Excluir Documer        | to 🤤: Ren       | nover Assinante | 1       |                       | AMB                          | IENT |
|                      |                                      |                          | DOCUMENTOS               | Pendentes d                            | e Assinantes              |                 |                 |         |                       |                              |      |
| Tipo de<br>Documento | Data de Documento                    | Origem                   |                          |                                        |                           |                 | Natureza        |         |                       | AMB                          | IEN1 |
| 💙 ATA                | 19/06/2020                           | SUPERINT                 | ENDÊNCIA DE TECNOLO      | GIA DA INFORMA                         | ÇÃO (12.01.42)            |                 | OSTENSIVO       |         | 0                     | AMD                          | ICAI |
| ASSINANTES           | 5 DO DOCUMENTO 🔹                     |                          |                          |                                        |                           |                 |                 | Adicion | ar Assinan            | e AMD                        | IENI |
| # Assinante          |                                      |                          |                          |                                        | Unida                     | de              |                 |         | Adiciona              | r Assinante                  |      |
| 1 ANA CARINA M       | IENDE <mark>s</mark> almeida de melo | ) <mark>(3127551)</mark> | i<br>19                  |                                        | Assinar NST/              | SI/STI (12.01.4 | 2.04.02)        | 1       | Minha A               | sinatura                     |      |
|                      |                                      |                          | Inserir I                | Documentos no P                        | Processo                  |                 |                 | 2       | Servidor              | da Unidade                   |      |
| Após in              | formar todos os docume               | ntos deseja              | dos, confirme-os selecio | onando a opção '                       | 'Finalizar''              |                 |                 |         | Servidor<br>Grupo de  | de Outra Uni<br>e Assinantes | dade |
|                      | <b>.</b> :                           | /isualizar               | Documento 🔍: Vis         | ualizar Inform                         | ações Gerais 🛛 🥑: Exc     | uir Documer     | nto             |         |                       | AMB                          | IENT |

- Caso deseje <u>anexar um documento</u> <u>digitalizado</u>, que esteja na sua máquina, na *Forma do Documento*, selecione "Anexar Documento Digital";
- Preencha os campos obrigatórios (sinalizados com \*);
- Para documentos digitalizados o <u>Tipo</u> <u>de Conferência</u> a ser selecionado deve ser "Cópia simples";
- Não se esqueça de selecionar o arquivo em seu computador, para fazer o upload.

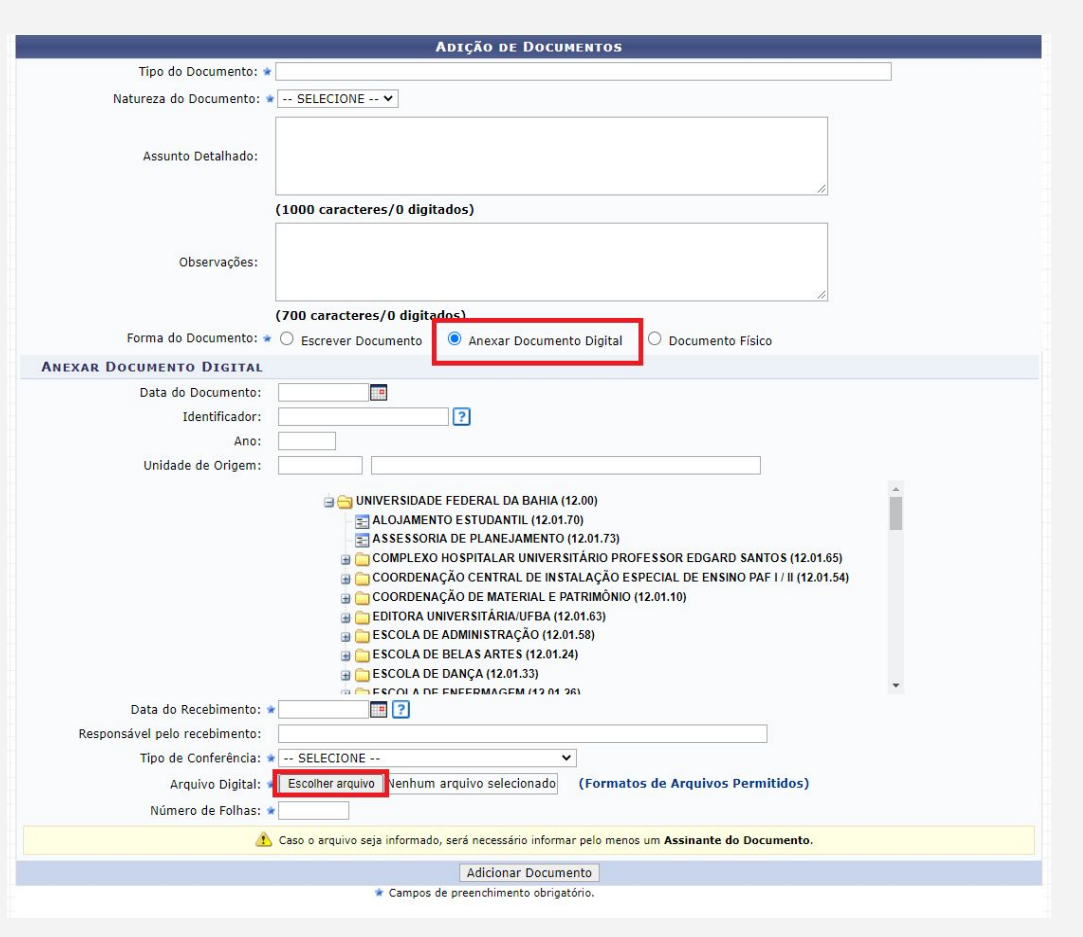

- Com todos os campos preenchidos, clique em "Adicionar Documento";
- Em seguida, adicione o(s) assinante(s) do Documento (como foi
  - apresentado no passo anterior);
- Clique em "Inserir Documentos no Processo";
- Com tudo pronto, clique em "Finalizar".

| Data do Recebimento: 🔹                                                                                                |                                                           | RMAGEN (12 01 26)                                                                      |                                     |                       |                 | AWDIENTED                                                                                                    |
|----------------------------------------------------------------------------------------------------|-----------------------------------------------------------|----------------------------------------------------------------------------------------|-------------------------------------|-----------------------|-----------------|----------------------------------------------------------------------------------------------------|
| Responsável pelo recebimento:                                                                                         |                                                           | v                                                                                      |                                     |                       |                 | AMBIENTE D                                                                                                    |
| Arquivo Digital: * Escolhe<br>Número de Folhas: *                                                                     | r arquivo Nenhum arqui                                    | vo selecionado (Formatos                                                               | s de Arquivos Permitic              | los)                  |                 | AMBIENTE DI                                                                                                    |
| 🚹 Caso o ar                                                                                                    | quivo seja informado, será                                | necessário informar pelo menos                                                         | um Assinante do Docum               | ento.                 |                 | AMBIENTE DI                                                                                                    |
|                                                                                                    | * Campos de pre                                           | enchimento oprigatorio.                                                                |                                     |                       |                 | AMBIENTE DI                                                                                                    |
| Abaixo encontram-se os documentos que                                                                                 | deverão ter seus assina                                   | antes indicados antes que seja                                                         | am incluídos ao processo            | ).                    |                 | AMBIENTE DI                                                                                                    |
| : Visualizar Documento                                                                                                | 🔍 🤇 Visualizar Info                                       | rmações Gerais 🧕 : Excl                                                                | luir Documento 🔤: I                 | Remover Assinante     |                 | AMBIENTE D                                                                                                    |
|                                                                                                    | DOCUMENTOS                                                | Pendentes de Assin/                                                                    | ANTES                               |                       |                 |                                                                                                    |
| ipo de Documento                                                                                                    | Data de Documento                                         | Origem                                                                                 |                                     | Natureza              |                 | AMBIENTE D                                                                                                    |
| CARTA                                                                                                    | 19/06/2020                                                | NAO DEFINIDO                                                                           |                                     | OSTENSIVO             |                 | <u>.</u>                                                                                                    |
|                                                                                                    |                                                           |                                                                                        |                                     |                       | ( <u>)</u>      |                                                                                                    |
| Assinantes do Documento *                                                                                             |                                                           |                                                                                        |                                     |                       | Adicionar Assir | ante AMBIENTE D                                                                                                    |
| ASSINANTES DO DOCUMENTO *                                                                                             |                                                           |                                                                                        | Unidade                             |                       | Adicionar Assir | Adicionar Assinante                                                                                                    |
| ASSINANTES DO DOCUMENTO * Assinante ANA CARINA MENDES ALMEIDA DE MELO (3127551                                        | )                                                         | 1                                                                                      | Unidade<br>Assinar NST/CSI/STI (12. | 01.42.04.02)          | Adicionar Assir | Adicionar Assinante Minha Assinatura                                                                                             |
| ASSINANTES DO DOCUMENTO *<br>Assinante<br>ANA CARINA MENDES ALMEIDA DE MELO (3127551                                  | I)<br>Inseria                                             | Documentos no Processo                                                                 | Unidade<br>Assinar NST/CSI/STI (12. | 01.42.04.02)          | Adicionar Assir | Adicionar Assinante<br>Minha Assinatura<br>Servidor da Unidade                                                                   |
| ASSINANTES DO DOCUMENTO * Assinante ANA CARINA MENDES ALMEIDA DE MELO (3127551                                        | l)<br>Inseri                                              | r Documentos no Processo                                                               | Unidade<br>Assinar NST/CSI/STI (12. | 01.42.04.02)          | Adicionar Assir | Adicionar Assinante<br>Minha Assinatura<br>Servidor da Unidade<br>Servidor de Outra Unidade                                      |
| ASSINANTES DO DOCUMENTO * Assinante ANA CARINA MENDES ALMEIDA DE MELO (3127551 Após informar todos os documentos dese | I)<br>Inseri<br>jados, confirme-os selet                  | r Documentos no Processo<br>Jonando a opção " <b>Finalizar</b> "                       | Unidade<br>Assinar NST/CSI/STI (12. | 01.42.04.02)          | Adicionar Assir | AMBIENTE D<br>Adicionar Assinante<br>Minha Assinatura<br>Servidor da Unidade<br>Servidor de Outra Unidade<br>Grupo de Assinantes |
| ASSINANTES DO DOCUMENTO * Assinante ANA CARINA MENDES ALMEIDA DE MELO (3127551 Após informar todos os documentos dese | i)<br>jados, confirme-os selev<br><b>r Documento (: V</b> | r Documentos no Processo<br>cionando a opção "Finalizar"<br>isualizar Informações Gera | Unidade<br>Assinar NST/CSVSTI (12.  | 01.42.04.02)<br>mento | Adicionar Assir | AMBIENTE D<br>Adicionar Assinante<br>Minha Assinatura<br>Servidor da Unidade<br>Servidor de Outra Unidade<br>Grupo de Assinantes |

# **ASSINAR DOCUMENTOS**

Para assinar documentos que estejam pendentes da sua assinatura, acesse o **Portal Administrativo** e clique no ícone de "Assinaturas Pendentes".

|                                                                                                    | Orçar                                                                                                    | nento: 2020 🤘 Má                                                                                  | ódulos 付                                                           | Caixa Postal                        | 🍗 Abrir Chamado                                                                        |
|----------------------------------------------------------------------------------------------------|----------------------------------------------------------------------------------------------------|---------------------------------------------------------------------------------------------------|--------------------------------------------------------------------|-------------------------------------|----------------------------------------------------------------------------------------|
| SUPERINTENDÊNCIA DE TECNOLOGIA DA INFORMA (12.01.42)                                                                                                    |                                                                                                    | Re Po                                                                                             | ortal Admin. 🏾 🌹                                                   | Alterar senha                       | 📕 Mesa Virtual                                                                         |
| ) Requisições 🍰 Bolsas/Auxílios 🛄 Comunicação 🛒 Compras                                                                                                    | 🗋 Contratos 🍶 Proj                                                                                                    | jetos <u> </u> Orçamento                                                                          | Patrimônio Mó                                                      | vel 🗐 Protocolo                     | 🔊 🥯 Telefonia 🔍 Outr                                                                   |
| lão há notícias cadastradas.<br>Avis Autorizaçã, Bens (0) Extrato Material P                                                                                                    | Thorpesons Remulsion                                                                                                    | es Transnort                                                                                      | Gast                                                               | Caixa<br>Troca<br>Editar<br>Alterar | Postal<br>r Foto<br>Perfil<br>Senha                                                    |
|                                                                                                    |                                                                                                    |                                                                                                   |                                                                    |                                     |                                                                                        |
| Abaixo estão listados os 20 últimos tópicos cadastrados.                                                                                                    |                                                                                                    |                                                                                                   |                                                                    | Process                             | samento de                                                                             |
| Informações: ?                                                                                                    |                                                                                                    |                                                                                                   |                                                                    | Memo                                | orandos Consulta                                                                       |
|                                                                                                    |                                                                                                    |                                                                                                   |                                                                    |                                     | trônicos de                                                                            |
|                                                                                                    |                                                                                                    |                                                                                                   |                                                                    | 2 Ele                               | Editais                                                                                |
| Clique em 🔍 para visualizar informações<br>Clique em 🗑 para                                                                                                    | s e cadastrar comen<br>remover o tópico.                                                                                                    | tário sobre o tópic                                                                               | 0.                                                                 | 25E                                 | PROCESSOS                                                                              |
| Clique em 🔍 para visualizar informaçõe:<br>Clique em 🗑 para                                                                                                    | s e cadastrar comen<br>remover o tópico.<br>Última<br>Postagem                                                                                                   | tário sobre o tópic<br>Criado por                                                                 | o.<br>Respostas                                                    |                                     | PROCESSOS                                                                              |
| Clique em 🔍 para visualizar informaçõe:<br>Clique em 🥑 para<br>Título<br>Haterial                                                                                                    | s e cadastrar comen<br>remover o tópico.<br>Última<br>Postagem<br>27/01/2020                                                                                     | tário sobre o tópic<br>Criado por<br>PROPG/UFBA                                                   | o.<br>Respostas<br>6 🔍                                             |                                     | PROCESSOS                                                                              |
| Clique em 🔍 para visualizar informaçõe:<br>Clique em 🕑 para<br>Título<br>Material<br>ur condicionado                                                                                                    | s e cadastrar comen<br>remover o tópico.<br>Última<br>Postagem<br>27/01/2020<br>09/12/2019                                                                       | tário sobre o tópic<br>Criado por<br>PROPG/UFBA<br>ADM                                            | o.<br>Respostas<br>6 Q<br>17 Q                                     |                                     | PROCESSOS<br>+99 A +99<br>DOCUMENTOS                                                   |
| Clique em Q para visualizar informaçõe:<br>Clique em 🕑 para<br>Título<br>Material<br>ur condicionado<br>Felefonia                                                                                                    | s e cadastrar comen<br>remover o tópico.<br>Última<br>Postagem<br>27/01/2020<br>09/12/2019<br>17/10/2019                                                         | tário sobre o tópic<br>Criado por<br>PROPG/UFBA<br>ADM<br>SUPAD                                   | 0.<br>Respostas<br>6 Q<br>17 Q<br>16 Q                             |                                     | PROCESSOS<br>+99 A +99<br>DOCUMENTOS                                                   |
| Clique em Spara visualizar informaçõe:<br>Clique em Spara<br>Título<br>Material<br>er condicionado<br>Felefonia<br>Verificação de access point                                                                                                    | s e cadastrar comen<br>remover o tópico.<br>Última<br>Postagem<br>27/01/2020<br>09/12/2019<br>17/10/2019<br>14/03/2019                                           | tário sobre o tópic<br>Criado por<br>PROPG/UFBA<br>ADM<br>SUPAD<br>FFCH                           | 0.<br>Respostas<br>6 Q<br>17 Q<br>16 Q<br>0 Q                      |                                     | PROCESSOS<br>+99 A +99<br>DOCUMENTOS<br>31 A 32                                        |
| Clique em<br>Clique em<br>Clique em<br>para<br>Clique em<br>para<br>rítulo<br>Material<br>ar condicionado<br>relefonia<br>/erificação de access point<br>solicitação de manutenção de ar condicionado                                                   | s e cadastrar comen<br>remover o tópico.<br>Última<br>Postagem<br>27/01/2020<br>09/12/2019<br>17/10/2019<br>14/03/2019<br>11/03/2019                             | tário sobre o tópic<br>Criado por<br>PROPG/UFBA<br>ADM<br>SUPAD<br>FFCH<br>TEA                    | o.<br>Respostas<br>6 Q<br>17 Q<br>16 Q<br>0 Q<br>6 Q               |                                     | PROCESSOS<br>+99 A +99<br>DOCUMENTOS<br>31 A 32<br>Editais                             |
| Clique em Spara visualizar informaçõe:<br>Clique em Spara<br>rítulo<br>Material<br>ar condicionado<br>relefonia<br>/erificação de access point<br>solicitação de manutenção de ar condicionado<br>Acesso ao SIPAC-Módulo-Protocolo                      | s e cadastrar comen<br>remover o tópico.<br>Última<br>Postagem<br>27/01/2020<br>09/12/2019<br>17/10/2019<br>14/03/2019<br>11/03/2019<br>26/02/2019               | tário sobre o tópic<br>Criado por<br>PROPG/UFBA<br>ADM<br>SUPAD<br>FFCH<br>TEA<br>COMPLEXO        | o.<br>Respostas<br>6 Q<br>17 Q<br>16 Q<br>0 Q<br>6 Q<br>0 Q        |                                     | PROCESSOS<br>+99 A +99<br>DOCUMENTOS<br>31 A 32<br>B 6                                 |
| Clique em Q para visualizar informaçõe:<br>Clique em V para<br>lítulo<br>Material<br>ar condicionado<br>lelefonia<br>/erificação de access point<br>solicitação de manutenção de ar condicionado<br>Acesso ao SIPAC-Módulo-Protocolo<br>20da de Árvores | s e cadastrar comen<br>remover o tópico.<br>Última<br>Postagem<br>27/01/2020<br>09/12/2019<br>17/10/2019<br>14/03/2019<br>11/03/2019<br>26/02/2019<br>08/02/2019 | tário sobre o tópic<br>Criado por<br>PROPG/UFBA<br>ADM<br>SUPAD<br>FFCH<br>TEA<br>COMPLEXO<br>MAS | o.<br>Respostas<br>6 Q<br>17 Q<br>16 Q<br>0 Q<br>6 Q<br>0 Q<br>7 Q |                                     | Editais<br>PROCESSOS<br>+99 A +99<br>DOCUMENTOS<br>31 A 32<br>E 6<br>DOS FUNCIONAIS DO |

O sistema exibirá a lista de todos os documentos pendentes de sua assinatura. Você pode:

Assinar o Documento 🗘 ou Alterar Documento 🗘

#### Requisições > Assinatura de Documentos

Essa operação permite que os Documentos criados e pendentes de assinatura possam ser assinados pelo usuário logado.

|      | 11.1 m     | Досим                                         | NTOS PENDENTES DE ASSINAT                                                                    | URA                      |                  |        |   |  |
|------|------------|-----------------------------------------------|----------------------------------------------------------------------------------------------|--------------------------|------------------|--------|---|--|
| odos | Número/Ano | Tipo do Documento                             | Protocolo do Documento                                                                       | Processo Associado       | Data de Cadastro |        |   |  |
|      | DESPAC     | DESPACHO                                      | NÃO PROTOCOLADO                                                                              | 23066.010950/2020-35     | 18/06/2020       | B      | 1 |  |
|      | 2255072020 | Assunto: NÃO DEFINIDO                         |                                                                                              |                          |                  | $\sim$ |   |  |
| _    | 422 ( 2020 | FICHA DE AVALIAÇÃO DE DESEMPENHO              | 23066.012868/2020-45                                                                         | -                        | 17/06/2020       | B      |   |  |
|      | 12372020   | Assunto do Documento: 023.03 - AVALIAÇÃO DE D | ESEMPENHO (REESTRUTURAÇÕES E                                                                 | ALTERAÇÕES SALARIAIS)    |                  |        |   |  |
|      | 422 ( 2020 | FICHA DE AVALIAÇÃO DE DESEMPENHO              | 23066.012867/2020-09                                                                         |                          | 17/06/2020       | D      |   |  |
|      | 122/2020   | Assunto do Documento: 023.03 - AVALIAÇÃO DE D | unto do Documento: 023.03 - AVALIAÇÃO DE DESEMPENHO (REESTRUTURAÇÕES E ALTERAÇÕES SALARIAIS) |                          |                  |        |   |  |
| _    | 404 10000  | FICHA DE AVALIAÇÃO DE DESEMPENHO              | NÃO PROTOCOLADO                                                                              | 23066.010940/2020-08     | 16/06/2020       | B      |   |  |
|      | 121/2020   | Assunto: NÃO DEFINIDO                         |                                                                                              |                          |                  |        |   |  |
| _    | 24 ( 2020  | CARTA CONVITE                                 | 23066.012865/2020-10                                                                         |                          | 16/06/2020       |        |   |  |
|      | 24/2020    | Assunto do Documento: 993 - AGRADECIMENTOS    | umento: 993 - AGRADECIMENTOS. CONVITES. FELICITAÇÕES. PÊSAMES                                |                          |                  |        |   |  |
| _    | 440 1 2020 | FICHA DE AVALIAÇÃO DE DESEMPENHO              | 23066.012863/2020-12                                                                         |                          | 15/06/2020       |        |   |  |
|      | 1197 2020  | Assunto do Documento: 023.03 - ASCENSÃO E PR  | OGRESSÃO FUNCIONAL (REESTRUTI                                                                | URAÇÕES E ALTERAÇÕES SAL | ARIAIS)          |        |   |  |
|      | E27 ( 2020 | PARECER                                       | NÃO PROTOCOLADO                                                                              | 23066.009909/2020-16     | 12/06/2020       |        |   |  |
|      | 53772020   | 7/2020<br>Assunto: NÃO DEFINIDO               |                                                                                              |                          |                  |        |   |  |

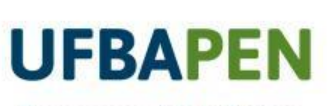

4

Processo Eletrônico Nacional - UFBA

## SIPAC - MÓDULO DE PROTOCOLO

VIRTUTE SPIRITUS

ADIÇÃO DE DOCUMENTOS EM PROCESSOS